# VCAP5 – DCA Command Line Study Notes

# Resources:

The notes herein are compiled from my own testing as well as below references:

- VMware Documentation CLI Getting Started & CLI Concepts & Examples
- http://www.valcolabs.com/vcap5-dca/
- http://www.virtuallanger.com/vcap-dca-5/
- Other References used are noted in the Section/Objective it's used in

# **SECTION 1**

1.1 – Implement & Manage Complex Storage

Understand & Apply VMFS Re-Signaturing (pg. 120-121 Storage Guide)

- Resignature ESXi assigns a new UUID & label to the copied datastore & mounts it distinctly from the orig
  - 1. Find the snapshotted LUN: esxcli storage vmfs snapshot list
  - Mount w/o resignature: esxcli storage vmfs snapshot mount -1 LUN\_Name (use either volume label or UUID of Datastore/LUN)
  - 3. Mount with resignature: esxcli storage vmfs snapshot resignature -1 LUN\_Name
  - 4. Straightline Example

```
esxcli storage vmfs snapshot list
esxcli storage vmfs snapshot mount -1 LUN_Name OR
esxcli storage vmfs snapshot resignature -1 LUN_Name
```

Understand & Apply LUN Masking Using PSA-Related Commands (pg. 162-168 Storage Guide & http://kb.vmware.com/kb/1009449)

- Masking prevents Hosts from accessing certain LUNs or paths to LUNs; this is done by creating a Claim Rule that assigns the MASK\_PATH plug-in to a specified path
- Procedure
  - 1. Find device name of the Datastore wanting to hide: esxcfg-mpath -L OR esxcfg-scsidevs -m
  - Check available Claim Rules:
  - esxcli storage core claimrule list
  - 3. Create a new Claim Rule for each path used by the HBA (4 total) since it's probably redundant & associate the path to the MASK\_PATH Plug-in, for example on vmhba33 and vmhba34; but this ex only shows 1 path for 1 HBA:

```
esxcli storage core claimrule add -r 500 -t location -A vmhba33 -C 0 -T 1 -L
1 -P MASK_PATH
```

- 4. Load Claim Rule:
  - esxcli storage core claimrule load
- 5. Verify Claim Rule was added:
  - esxcli storage core claimrule list
- 6. Unclaim Plug-in the device is currently using & associate with newly created Claim Rules: esxcli storage core claiming reclaim -d naa.UUID
- 7. Run the path Claim Rules:
- esxcli storage core claimrule run
- 8. Verify Mask applied: Host > Configuration tab > Storage > Refresh the view, then Rescan
  - a. Verify via Shell: esxcfg-scsidevs -m ; to see all Masked LUNs: esxcfg-scsidevs -c
  - b. Also can check if it's active: <code>esxcfg-mpath -L | grep naa.UUID</code>
- 9. To delete a Claim Rule: esxcli storage core claimrule remove -r 500

10. Straightline Example given on pg. 168 (& below)

```
esxcfg-scsidevs -m
   esxcli storage core claimrule list
   esxcli storage core claimrule add -r 500 -t location -A vmhba33 -C 0 -T 1 -L
   1 -P MASK PATH (run for each path, e.g. the 2<sup>nd</sup> rule (-r 501) would have -C1 -T 1 -L 1)
   esxcli storage core claimrule load
   esxcli storage core claimrule list
   esxcli storage core claiming reclaim -d naa.UUID
   esxcli storage core claimrule run
   esxcli storage core adatper rescan -A vmhba33
11. To fully unclaim
   esxcli storage core claimrule remove 500
   esxcli storage core claimrule remove 501
   esxcli storage core claimrule load
   esxcli storage core claiming unclaim -t location -A vmhba33 -C 0 -T1 -L 1
   esxcli storage core claiming unclaim -t location -A vmhba33 -C 1 -T1 -L 1
   esxcli storage core adatper rescan -A vmhba33
```

Analyze I/O Workloads to Determine Storage Performance Requirements

- vscsiStats via Shell access
  - 1. Start a capture by gathering VM 'world ID': vscsiStats -1
  - 2. Run against the VM using the WID captured above: vscsiStats -w ID
  - 3. Print the output to screen & specify output type: vscsiStats -p all (or latency, seekDistance, outstandingIOs, etc.)
  - 4. Redirect output to a file: vscsiStats -p latency > c:\vm01.txt
  - 5. Stop the capture: vscsiStats -x
  - 6. Reset vscsiStats: vscsiStats -r
  - 7. Straightline Example

```
vscsiStats -1
vscsiStats -w ID
vscsiStats -p all OR vscsiStats -p latency > c:\vm01.txt
vscsiStats -x
vscsiStats -r
```

Identify & Tag SSD Devices (pg. 142-146 Storage Guide)

- Identify device to be tagged: esxcli storage nmp device list (note the SATP of the device)
- Add a PSA claim rule to mark device as SSD (specifying device [i.e. the 'naa.###' name], vendor/model, protocol, driver)
  - 1. esxcli storage nmp satp rule add -s SATP -d naa.UUID -o enable SSD
  - -V vendor\_name -M model\_name; --transport transport\_protocol; --driver driver\_name
  - 3. Unclaim the device (by device, vendor, driver, etc.): esxcli storage core claiming unclaim -t device -d naa.UUID
  - 4. Load then Run ClaimRule: esxcli storage core claimrule load then esxcli storage core claimrule run
  - 5. Verify "tag" took: esxcli storage core device list -d naa.UUID and verify if Is SSD is shown as true

```
esxcli storage core device list
esxcli storage nmp device list
esxcli storage nmp satp rule add -s VMW_SATP_DEFAULT_AA -d naa.UUID -o
enable_SSD
esxcli storage core claiming unclaim -t device -d naa.UUID
esxcli storage core claimrule load
esxcli storage core claimrule run
```

Administer Hardware Acceleration for VAAI (pg. 174- Storage Guide)

- Display VAAI plugin: esxcli storage core plugin list -c VAAI
- Display VAAI filters: esxcli storage core plugin list -c Filter
- If VAAI is listed, can display its status: esxcli storage core plugin list -N Filter
- Display whether a device supports VAAI: esxcli storage core device list -d naa.UUID
  - 1. VAAI details: esxcli storage core device vaai status get -d naa.UUID
- Create Claim Rule for VAAI Filter: esxcli storage core claimrule add -c Filter -P VAAI\_FILTER -t Vendor -V vLabs -u
- Create Claim Rule for VAAI Plugin: esxcli storage core claimrule add -c VAAI -P
   VMW\_VAAI\_VLABS -t vendor -V vlabs -u -f
- Load Filter: esxcli storage core claimrule load -c Filter
- Load Plug-in: esxcli storage core claimrule load -c VAAI
- Run Filter Claim Rules: esxcli storage core claimrule run -c Filter
- Run Plug-in Rules: esxcli storage core claimrule run -c VAAI

Perpare Storage for Maintenance

- To perform VMFS maintenance
  - 1. Unmount if VMs are pwr'd off: esxcli storage filesystem unmount -1 datastore\_name

Upgrade VMware Storage

esxcli storage vmfs upgrade -l datastore\_name

1.2 – Manage Storage Capacity in vSphere

Identify Storage Provisioning Methods

- Create a VMFS: vmkfstools -C vmfs5 -S datastore\_name /vmfs/volumes/naa.UUID
- Create a NFS:
  - 1. esxcli storage nfs list
  - escxli storage nfs add -H 10.100.1.5 -s /nfs/volume\_name -v datastore\_name
- Inflate VMDK from Thin to Thick: vmkfstools -j path\_to\_vmdk\_to\_inflate
- Create a virtual disk: vmkfstools -c 10G -d thin -a lsilogic\_sas /vmfs/volumes/datastore\_name/vm\_name/vmdk.name
   Create a logic datastore\_name/vm\_name/vmdk.name
  - 1. Great <code>vmkfstools</code> examples on pg. 202-210 of the Storage Guide

Apply Space Utilization Data to Manage Storage Resources

Cmd Line displays: df -h OR df -h | awk \/VMFS\*/ || /NFS/'

1.3 – Configure & Manage Complex Multipathing & PSAs

Install & Configure PSA Plug-Ins

- Shell (Putty, vMA, vCLI):
  - 1. Download 3<sup>rd</sup> Party Bundle (zip file), extract the contents, then copy to Host (i.e. in the /tmp directory) using tool like WinSCP
  - 2. Migrate VMs off Host & place Host in Maintenance Mode
  - 3. Install the Bundle: esxcli software vib install -d /tmp/file.xml
  - 4. Reboot the Host
  - Set new default PSA
    - 1. List current PSAs: esxcli storage nmp satp list
    - 2. Change default PSP for a given SATP: esxcli storage nmp satp set -s VMW\_SATP\_CX -P VMW\_PSP\_RR
    - 3. Reboot Host

- Change SATP for a device
  - 4. Create Claim Rule: esxcli storage nmp satp rule add -s VMW SATP CX -d naa.ID
  - List Claim Rules to be sure it was added: esxcli storage nmp satp rule list -s VMW SATP CX
- Straightline Example

cd to directory where Bundle is downloaded onto Host esxcli software vib install -d /tmp/file.xml Reboot Host

esxcli storage nmp satp list esxcli storage nmp satp set -s VMW\_SATP\_CX -P VMW\_PSP\_RR Reboot Host

esxcli storage nmp satp rule add -s VMW\_SATP\_CX -d naa.UUID esxcli storage nmp satp rule list -s VMW\_SATP\_CX

Perform Command Line Configuration of Multipathing Options

- List device details: esxcli storage nmp device list -d naa.UUID
- Change a device PSP: esxcli storage nmp device set -d naa.UUID -P VMW PSP FIXED
- List Claim Rules: esxcli storage core claimrule list
- Display PSA Plugins: esxcli storage core plugin list
- Display PSPs: esxcli storage nmp psp rule list
- Display SATPs: esxcli storage nmp satp list
- Set a preferred path on a device: esxcli storage nmp psp fixed deviceconfig set -d naa.UUID -p vmhba32:C:OT:1:L1
  - 1. Verify the change took: esxcli storage nmp psp fixed deviceconfig get -d naa.UUID
- Customize RR plugin: esxcli storage nmp psp roundrobin deviceconfig set -d naa.UUID -I 2500 -t iops
  - Change back to default: esxcli storage nmp psp roundrobin deviceconfig set -d naa.UUID -t default
  - 2. NOTE: items that can be changed are → -B for bytes, -I for IOPS, -U to allow RR to use an active non-optimal path
- @joshcoen has a nice video at valcolabs.com/vcap5-dca on Obj 1.3 going over cmd line MPP options

Configure Software iSCSI Port Binding (pg. 78 Storage Guide)

Port Bind: esxcli iscsi networkportal add -A vmhba33 -n vmk4

#### **SECTION 2**

2.1 – Implement & Maintain Complex Virtual Networks

Configure SMNP

- Host can only be configured via cmd-line (pg. 135 of CLI Concepts & Examples Guide)
  - 1. Straightline Example:

```
vicfg-snmp -show
vicfg-snmp -c public
vicfg-snmp -p 162
vicfg-snmp -t 192.168.199.5@162/public
vicfg-snmp -E
vicfg-snmp -show
vicfg-snmp -test
```

\*NOTE - there is a .pl extension part of the vicfg command that must be used when vCLI is run directly on Windows. Also, to prevent the use of clear text username/pwd, a session file can be used in place of the -username --password parameters. See the CLI Getting Started Guide for procedures to create a session file. The .pl is not needed if using vMA...just cd to /sbin

#### Determine Use Case For & Apply VMDirectPath I/O

• Check if IOMMU is enabled by running the following cmd in vCLI: vicfg-module -1

Configure vSS & vDS via Command-Line (pg. 112-123 CLI Concepts & Examples)

- Use esxcli network and vicfg-<vswitch, snmp, ntp, dns, vmknic>.pl tools
- Examples:
  - 1. NOTE: Commands using esxcli assume Putty directly to a Host; if using vMA <conn options> may need to be used to target a Host
  - 2. List interfaces (i.e. vmk's), MAC, & MTU size: esxcli network ip interface list
  - 3. List individual interface char's (IP): esxcli network ip interface ipv4 get -i vmk0
  - 4. Add VMkernel interface: esxcli network ip interface add -I vmk5 -p VMotion
  - 5. List vSS(s) & their properties: esxcli network vswitch standard list
  - 6. List vDS: esxcli network dvs vmware list
  - 7. Add/Delete a vSS (substitute add with remove): esxcli network vswitch standard add -v vSwitch2 --ports 128
  - 8. Set MTU for vSS: esxcli network vswitch standard set --mtu=9000 -v vSwitch2
  - 9. Set CDP: esxcli network vswitch standard set --cdp-status=both -v vSwitch2
  - 10. List PortGroups: esxcli network vswitch standard portgroup list
    - a. Add PG: esxcli network vswitch standard portgroup add -p VMotion -v vSwitch2
  - 11. Set a PG VLAN: esxcli network vswitch standard portgroup set -p VM01 -v 101
  - 12. List pNIC info: esxcli network nic list
    - a. Get individual vmnic info: esxcli network nic get -n vmnic#
    - b. Bring down an adapter (or up): esxcli network nic down -n vmnic#
    - c. Change adapter settings: esxcli network nic set -<option> -n vmnic#
  - 13. Add uplink to a PG (use del-pg for removing PG): vicfg-vswitch <conn options> --add-pguplink vmnic3 --pg NFS vSwitch2
  - 14. vDS CLI commands are limited; most configurations need to be done using the GUI
    - a. Add/remove uplink port: vicfg-vswitch --add-dvp-uplink vmnic5 --dvp FT\_dvPortGroup Lab\_dvSwitch

Analyze Command-Line Output to Identify vSS & vDS Details

- Two commands that list vSS & vDS info:
  - 1. esxcli network vswitch standard list
  - 2. esxcli network dvs vmware list

Determine Appropriate Discovery Protocol

- CDP is the only protocol available for vSS and is in "listen" mode by default
- View current CDP configuration: vicfg-vswitch -b vSwitch0
- Change CDP config (options = both, advertise, listen): vicfg-vswitch -B both vSwitch0S
- View current CDP using esxcli: esxcli network vswitch standard list
- Change CDP using esxcli : esxcli network vswitch standard set -c both -v vSwitch2

2.2 – Configure & Maintain VLANs & PVLANs & Settings

Use Command-Line Tools to Troubleshoot & Identify VLAN Configurations

- Use esxcli network and vicfg-vswitch.pl tools
- Examples (from previous section):
  - 1. Enable: esxcli network vswitch standard portgroup set -p IPStorage1 -v 101
  - 2. Disable: esxcli network vswitch standard portgroup set -p IPStorage1 -v 0

2.3 – Deploy & Maintain Scalable Virtual Network

Identify Network Protocols (see: http://kb.vmware.com/kb/1012382)

- Most common:
  - 1. 21 FTP
  - 2. 22 SSH
  - 3. 23 Telnet
  - 4. 53 DNS
  - 5. 80 HTTP
  - 6. 88 Kerberos
  - 7. 123 NTP
  - 8. 161 SNMP (UDP)
  - 9. 389 LDAP
  - 10. 443 HTTPS; vSphere Client to vCenter & Host; vCenter to Host
  - 11. 902 Host to Host; Client to VM Console
  - 12. 903 Client to VM Console
  - 13. 1234 vSphere Replication
  - 14. 2049 NFS
  - 15. 3260 iSCSI
  - 16. 5989 CIM
  - 17. 8000 vMotion
  - 18. 8100 FT
  - 19. 8182 HA
  - 20. 9000 Update Manager
- 2.4 Administer vDS Settings

Understand the Use of Command-Line Tools to Configure Appropriate vDS Settings on a Host

• The use esxcli network and vicfg-<vswitch, snmp, ntp, dns, vmknic>.pl tools were discussed in previous sections...review them

# **SECTION 3**

- 3.1 Tune/Optimize vSphere Performance
- 3.2 Optimize Virtual Machines

Calculate Available Resources

- Cluster Resources: Summary tab > vSphere DRS box > Resource Distribution link to view CPU & RAM in % or MHz/MB
- Host > Summary tab > Resources box to view CPU & RAM Host utilization
  - 1. Can also use ESXTOP
  - 2. CPU Metrics:
    - a. %PCPU USED -% of each physical core utilized by the logical core multiplied by "turbo mode"
    - b. %PCPU UTIL % utilization of logical cores
    - c. %USED % of pCPU core cycles used by a group of 'worlds' (processes)

- d. %SYS % of time spent in the VMkernel processing requests
- e. %RDY % of time the group was ready to run but CPU resources not available to handle requests
- f. %WAIT % of time the group was in a clocked or wait state
- 3. RAM Metrics:
  - a. PMEM/MB amount of pMEM installed; PMEM represents amt of RAM actively used by the Host; vmk represents amt of RAM used by the VMkernel; Free = how much Host RAM free to service requests
  - b. VMKMEM/MB rsvd & ursvd (reserved/unreserved)
  - c. NOTE: PMEM free should be higher than VMKMEM ursvd
- 4. VM Resources: VM > Resource Allocation tab; Allocated, Consumed, Ballooned, & Active utilization
- 3.3 Implement & Maintain Complex DRS

# 3.4 – Utilize Advanced vSphere Performance Monitoring Tools

Identify Hot Keys & Fields Used With resutop/esutop

- **C** = CPU, **D** = Disk Adapter, **M** = Memory, **N** = Network, **P** = Pwr Mgmt, **U** = Disk Device, **V** = Disk VM
  - 1. NOTE: **F** = modify columns used; **O** = modify column order; **S** = modify refresh time in sec's
  - 2. When in a 'mode' (CPU, Adapter, etc.), you can sort by certain headings (READ, WRITE, etc.) by using a capital or small **R/r** (read) or **T/w** (write); default sort can be returned by capital **N**
  - 3. s for refresh interval in seconds & q to quit

Identify Fields Used With vscsiStats

• See below ('Using vscsiStats' item)

Configure resxtop/esxtop Custom Profiles (pg. 60 Monitor & Perf Guide)

- SSH to Host, go through each display (c, d, m, etc.) and modify the view as desired; when done type W, then type the path & name of the modified config/views (i.e. /tmp/.vcap5conf)
- To run the custom profile, type: esxtop -c /path/to/filename.conf

Determine Use Cases For & Apply resxtop/esxtop Interactive, Batch, & Replay Modes

- Interactive Mode (default Mode) Real-time Host monitoring; typing esxtop is all that's required (pg. 46 Monitor & Perf Guide)
- Batch Mode Used to track metrics over time (history) down to 2second intervals (vCenter = 20sec's); (pg. 60 Monitor & Perf Guide)
  - 1. -b = batch mode, -d = delay in seconds, -n = number of iterations (x delay = total), > = export filename
  - 2. Sample command: esxtop -b -d 2 -n 400 > vcap5dcabatch.csv.gz
- Replay Mode Capability to use a vm-support generated "bundle" to run esxtop against (pg. 61 Monitor & Perf Guide)
  - 1. -p = collect performance snaps, -i = collection interval in secs, -d = duration
  - 2. Generate a Support Bundle: vm-support -p -i 10 -d 60 (see: http://kb.vmware.com/kb/1967)
  - 3. The path of the bundle will be displayed when the task is completed (i.e. /var/tmp/....)
  - 4. cd to path displayed & unpack the newly created file: tar -xzf /var/tmp/NameOfFile.tgz
  - 5. Reconstruct files if needed:
    - a. cd /var/temp/<path of bundle>
    - b. ./reconstruct.sh
  - 6. Enter Replay Mode: esxtop -R /var/tmp/<path of bundle>

Use vscsiStats to Gather Storage Performance Data (see: http://communities.vmware.com/docs/DOC-10095)

- Get worldGroupID of the VM wanting to collect data against: vscsiStats -1
- Start the collection: vscsiStats -w 811625 -s (runs on ALL VMDKs of the VM with ID 811625)

- 1. vscsiStats -w 811625 -i 8422 -s (runs on specific VMDK of the VM; can get ID in 1<sup>st</sup> step)
- 2. To view onscreen: vscsiStats -w 811625 -i 8422 -p all (or ioLength, seekDistance, latency, instead of 'all')
- 3. To export to a file: vscsiStats -w 811625 -i 8422 -p all -c > /tmp/vcap5vscsiStats.csv
- 4. To stop vscsiStats collection on ALL VM disks: vscsiStats -w 811625 -x
- 5. See here: http://www.vmdamentals.com/?p=722, for a tool to import the stats in a 3D chart
- 6. Straightline Example

```
vscsiStats -l
vscsiStats -w 811625 -s
vscsiStats -w 811625 -i 8422 -s
vscsiStats -w 811625 -i 8422 -p all
vscsiStats -w 811625 -i 8422 -p all -c > /tmp/vcap5vscsiStats.csv
vscsiStats -w 811625 -x
vscsiStats -w 811625 -r
```

Use resxtop/esxtop to Collect Performance Data

Using Batch Mode, run a 5-second interval collection for 10mins – determine the "iteration" (i.e. -n) by using this formula: ([minutes x 60] / delay) → ([10 x 60] / 5) = 120, so:
 esxtop -b -d 5 -n 120 > /tmp/vcap5dcabatch.csv

Given resxtop/esxtop Output, Identify Relative Performance Data for Capacity Planning Purposes

- Interpreting CPU metrics → see: http://kb.vmware.com/kb/1017926
  - 1. PCPU UTIL% Avg below 60%
- Memory
  - 1. State High (> 6% Memory Free), Soft (4-6% Free), Hard (2-4% Free), Low (< 2% Free)
    - a. High = good...sufficient free memory to where Host not under contention
    - b. Low = bad...minimal amt of free memory left; Host is in contention
  - 2. MEMCTL/MB if above 0, ballooning is going on; some ballooning is normal...consistent is not
  - 3. SWAP/MB if above 0, swapping is going on (State is typically at Hard or Low)
    - a. r/s and w/s should be close to 0
- Disk
  - 1. Determine IOPS per VM by looking at READS/s & WRITES/s
  - 2. DAVG (latency ouside the guest/hypervisor) typically > 15ms
  - 3. KAVG (VMkernel) typically > 1ms
  - 4. GAVG (guest; DAVG + KAVG)

# **SECTION 4**

4.1 – Implement & Maintain Complex HA Solutions

Configure Customized Isolation Response Settings

- Typically for each VM
- Cluster > Edit Settings > vSphere HA > Virtual Machine Options, select Host Isolation Response from the drop-down (Use Cluster, Leave Powered On, Power Off, Shut Down)
- Advanced Settings: Cluster > Edit Settings > vSphere HA > Advanced Options button
  - 1. das.isolationaddress(#) can add up to 10 (i.e. '#') gateway addresses
  - 2. das.usedefaultisolationaddress true (1) or false (0)
  - 3. das.isolationshutdowntimeout specifies amount of time (in sec's) to wait for a guest shutdown process before HA forceably power's off a VM

4.2 – Deploy/Test FT

# **SECTION 5**

5.1 - Implement & Maintain Host Profiles

#### 5.2 – Deploy/Manage Complex VUM Environments

Identify Firewall Access Rules for Update Manager

- Ports (see: http://kb.vmware.com/kb/1004543):
  - 1. 80 VUM connects to vCenter
  - 2. 443 Outbound from VUM Server to obtain metadata
  - 3. 902 Push patches from VUM to ESXi Hosts
  - 4. 1433 VUM SQL DB
  - 5. 1521 VUM Oracle DB
  - 6. 8084 VUM Client Plug-In to VUM SOAP
  - 7. 9084 ESXi Host to VUM Web Server
  - 8. 9087 VUM Client Plug-In to VUM Web Server (uploading host upgrade files)
  - 9. 9000-9100 alternative to 80/443 for outbound connection

Install & Configure Update Manager Download Service (pg. 56 Install/Administer Update Mgr Guide)

- After the GUI install, open a CMD prompt and cd to the UMDS directory
  - 1. C:\Program Files (x86)\VMware\Infrastructure\Update Manager
  - 2. Specify Host & Virt Appliance Updates: vmware-umds -S --enable-host --enable-va
  - 3. Specify Host & no Virt Appliance Updates: vmware-umds -S --enable-host --disable-va
  - 4. Specify Virt Appliance & no Host Updates: vmware-umds -S --disable-host --enable-va
  - 5. Specify Only ESXi5.x Updates: vmware-umds -S --disable-host vmware-umds -S -e embeddedESX-5.0.0
  - 6. Change the download path folder location: vmware-umds -S --patch-store C:\new\Download\Path
  - 7. Download updates/patches: vmware-umds -D

Utilize Update Manager PowerCLI to Export Baselines for Testing (pg. 155-158 Install/Administer VUM Guide; it is 1 long script!)

- Basically, create a Fixed patch Baseline then scan/remediate Hosts
- Use the CLI script on pg. 156 to export the patch Baseline from VUM to another VUM (i.e. a test environment VUM server)

#### **SECTION 6**

6.1 – Configure, Manage, Analyze vSphere Logs

Indentify vCenter Server Log File Names & Locations (see: http://kb.vmware.com/kb/1021804)

- Location: C:\ProgramData\VMware\VMware VirtualCenter\Logs
- Names:
  - 1. vpxd-##.log main vCenter log (highest # = most current)
  - 2. vpxd-profiler-##.log vCenter operations profiled metrics; can be viewed in VOD dashboard site (https://vctr/vod/index.html)
  - 3. cim-diag.log & vws.log Common Interface Model info
  - 4. drmdump in its own folder; DRS info

Indentify ESXi Log File Names & Locations (see: http://kb.vmware.com/kb/2004201)

- /var/log/auth.log ESXi Shell authentication success & failure
- /var/log/dhclient.log DHCP client service
- /var/log/esxupdate.log ESXi patch & update installation logs
- /var/log/hostd.log Host Mgmt service logs including VM & Host Tasks/Events, communication with vSphere Client & vCenter vpxa agent
- /var/log/shell.log ESXi Shell usage logs, including every command entered & enable/disable
- /var/log/sysboot.log-VMkernel startup & module loading
- /var/log/boot.gz Compressed file containing boot log info
- /var/log/syslog.log Mgmt service initialization, watchdogs, sched tasks, & DCUI use
- /var/log/usb.log USB device arbitration events (discovery & pass-through)
- /var/log/vob.log VMkernel Observation events
- /var/log/vmkernel.log Core VMkernel logs including device discovery, storage, networking, driver events, & VM startup
- /var/log/vmkwarning Summary of Warning & Alert msgs (excerpted from vmkernel log)
- /var/log/vmksummary Summary of ESXi Host startup & shutdown, hourly heartbeating, # of VMs running, & service resource consumption
- /var/log/vpxa.log vCenter Server agent logs
- /var/log/fdm.log vSphere HA logs produced by fdm service

Identify Tools Used to View vSphere Logs

- vCenter Home > Administration > System Logs , or a txt editor (Notepad/Wordpad)
- Putty
- vMA

Generate vCenter Server & ESXi Log Bundles

• Simply open Putty & type vm-support to generate a report in the current working directory; to change the working directory where bundle is saved: vm-support -w /tmp

Use esxcli system syslog to Configure Centralized Logging on ESXi Hosts (see:

- http://kb.vmware.com/kb/2003322)
  - Also, see last item below

# Test Centralized Logging Configuration

- SSH to a Host and run: esxcli system syslog mark --message="vcap5-test-configuration"
- Open syslog.log on vCenter & check to see if msg is entered (Syslog Collector path = C:\ProgramData\VMware\VMware Syslog Collector\Data\192.168.199.11\syslog.log (IP is of originating ESXi Host)

Analyze Log Entries to Obtain Configuration Information

- SSH to Host, cd to /var/log and then either more or vi name.log to view information
- 1. NOTE if vi into log, type :q or :q! to exit the editor without saving; use Page Up or Down to scroll

Analyze Log Entries to Identify & Resolve Issues

- Enter log as described above, then search for items in vi by typing /<KeyWordForSearch>
  - 1. The forward slash is needed but don't use a space after it nor the brackets

Install & Configure VMware Syslog Collector & ESXi Dump Collector (pg. 214-215 & pg. 86-88 vSphere Install & Setup Guide)

 ESXi Dump Collector (2 parts) – See: http://youtu.be/GtCxmZi\_xas & http://youtu.be/AvN7DcD2\_ps , as well as VMware blog: http://blogs.vmware.com/vsphere/2011/07/setting-up-the-esxi-50-dumpcollector.html

- 1. Install ESXi Dump Collector from vCenter Server Install
- 2. After the install, SSH (Putty) to each Host
- 3. esxcli system coredump network get
- 4. esxcli system coredump network set -i 192.168.199.5 -v vmk0 -o 6500
- 5. esxcli system coredump network set -e true
- 6. esxcli system coredump network get to verify settings
- Syslog Collector See: http://www.boche.net/blog/index.php/2011/07/23/configure-a-vcenter-5-0integrated-syslog-server/ as well as VMware blog: http://blogs.vmware.com/vsphere/2011/07/settingup-the-esxi-syslog-collector.html
  - 1. Install VMware Syslog Collector from vCenter Server Install
  - 2. After the install, SSH (Putty) to each Host
  - 3. esxcli system syslog config get
  - 4. esxcli system syslog config set --loghost=192.168.199.5
  - 5. esxcli system syslog config reload
  - 6. esxcli system syslog config get to verify settings
- Other syslog settings can be configured (rotation size, # of rotations) as well; see pg. 134 CLI Examples
- In vCenter, select Host > Configuration tab > Software box > Security Profile link, Firewall then Properties hyperlink and enable (check) outgoing "syslog" traffic
  - Or, using esseli type: esseli network firewall ruleset set --ruleset-id=syslog --enabled=true then esseli network firewall refresh

6.2 – Troubleshoot CPU & Memory Performance

Identify resxtop/esxtop Metrics Related to Memory & CPU

- CPU
  - %RDY (> 5-10) amt of time a VM vCPU was 'ready' to perform an operation but couldn't get scheduled by the Host pCPU
  - 2. %USED percentage of the Host's pCPU cycles being 'used' by a VM. If high along with queueing, then probably an issue (not a high value itself). %RDY & %USED high indicative Host is overcommitted
  - 3. %WAIT amt of time VM spent in a blocked or busy 'wait' state, likely waiting for a VMkernel operation; this amt also includes idle time
  - 4. %MLMTD (> 0) idle time due to a configured vCPU limit; usually suggests to disable the limit if able
  - 5. %CTSP (> 3) amt of time a SMP VM was ready to run but experienced delay due to vCPU contention
  - 6. PCPU UTIL% (> 90-95%)
  - 7. %SWPWT (> 3) amt of time a 'world' spends waiting on vmkernel memory swapping
- Memory
  - 1. PMEM/MB total amt of phys memory installed in the Host
  - 2. VMKMEM/MB amt of phys memory actively being used by the VMkernel
  - 3. PSHARE/MB amt of memory being saved utilizing TPS
  - 4. SWAP/MB amt of aggregate memory being swapped by all VMs
  - 5. MEMCTL/MB memory ballooning stats for the Host; cure = current amt being reclaimed, target = how much Host would like to reclaim, max = max amt of aggregate memory the Host can reclaim
    - a. MCTLSZ (> 0) amt of VM phys memory actually reclaimed by balloon driver
    - b. MCTLTGT amt of VM phys memory that can be reclaimed
      - 1) NOTE: If MCTLTGT > MCTLSZ then balloon inflates; if MCTLTGT < MCTLSZ then balloon deflates
    - c. MCTL Y or N (is balloon driver active)
  - 6. CACHEUSD amt > 0 means Host has compressed memory
  - 7. ZIP (> 0) Host is actively compressing
  - 8. STATES = High, Soft, Hard, Low (i.e. Best, Ok, Not Good, Severely low free RAM)
  - 9. NOTE: Superb discussion on memory mgmt here: http://www.van-lieshout.com/2009/04/esxmemory-management-part-1/ (also has parts 2 and 3, which is the real 'meat' of the discussion IMO)

#### 6.3 – Troubleshoot Network Performance/Connectivity

Identify vCLI Commands & Tools Used to Troubleshoot vSphere Networking Configurations

- 3 Types can be used with vCLI:
  - 1. **esxcfg-** : See all vicfg commands listed below
  - 2. esxcli network command
  - 3. vicfg-:
    - a. -vswitch
    - b. -vmknic
    - c. -switch
    - d. –snmp
    - e. –route
    - f. –ntp
    - g. –nics

Identify Logs Used to Troubleshoot Network Issues

- DHCP issues: /var/log/dhclient.log
- Network driver/device issues: /var/log/hostd.log, & vmkernel.log
- vCenter issues: /var/log/vpxa.log

Utilize vCLI Commands to Troubleshoot ESXi Network Configurations

• Using esxcli network & the vicfg- & esxcfg- commands you can list & view & set networking items

Utilize DCUI & ESXi Shell to Troubleshoot, Configure, & Monitor ESXi Networking

• The DCUI can only be accessed directly at the host, or via iLO, IPMI, or via IP KVM to be able to do the following:

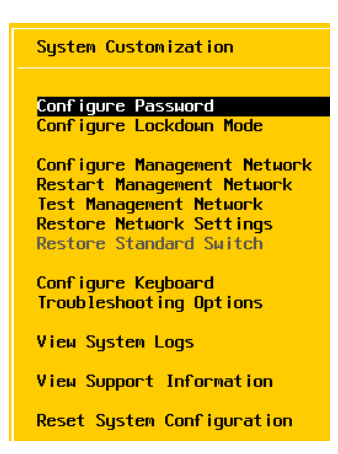

- Shell type busybox to see some "high-level" commands that can be used in /sbin; esxcfg & esxcli commands can be used
  - 1. For direct Shell (DCUI) access, press ALT+F1 then enter root credentials. Type 'exit' when done, then ALT+F2

#### 6.4 – Troubleshoot Storage Performance/Connectivity

#### Identify Logs Used to Troubleshoot Storage Issues

• /var/log/vkernel.log directory

Use esxcli to Troubleshoot Multipathing & PSA-Related Issues (pg. 45-46 vCLI Concepts & Examples, pg. 160-170 Storage Guide)

- Don't know exactly what this could be, but you can use esxcli to list many storage & PSA items, some of which I have done so below; then, you can make changes to a device, add claimrules, or change the default PSP for a SATP (a lot of storage-related cmds were discussed in 1.1)
- esxcli storage fileystem list

| ~ # esxcli storage filesystem list                |             |                                     |         |        |             |             |
|---------------------------------------------------|-------------|-------------------------------------|---------|--------|-------------|-------------|
| Mount Point                                       | Volume Name | UUID                                | Mounted | Type   | Size        | Free        |
|                                                   |             |                                     |         |        |             |             |
| /vmfs/volumes/91748839-209c9a9c                   | Build       | 91748839-209c9a9c                   | true    | NFS    | 83195531264 | 68165804032 |
| /vmfs/volumes/508a7a10-f32c2805-a21c-000c2987e7ac | iSCSI1      | 508a7a10-f32c2805-a21c-000c2987e7ac | true    | VMFS-5 | 42681237504 | 34510733312 |
| /vmfs/volumes/508a8807-993421f6-d262-000c29617fae | host1 Local | 508a8807-993421f6-d262-000c29617fae | true    | VMFS-5 | 37580963840 | 36562796544 |
| /vmfs/volumes/508a7a1b-fede124d-c07c-000c2987e7ac | iSCSI2      | 508a7a1b-fede124d-c07c-000c2987e7ac | true    | VMFS-3 | 10468982784 | 9874440192  |
| /vmfs/volumes/508a7a26-e8e8251a-bfd2-000c2987e7ac | iSCSI3      | 508a7a26-e8e8251a-bfd2-000c2987e7ac | true    | VMFS-3 | 10468982784 | 9874440192  |
| /vmfs/volumes/508a8808-44d20ed8-958c-000c29617fae |             | 508a8808-44d20ed8-958c-000c29617fae | true    | vfat   | 4293591040  | 4272357376  |
| /vmfs/volumes/4243cb7c-c50de5cc-024d-29fc9a8fd7b1 |             | 4243cb7c-c50de5cc-024d-29fc9a8fd7b1 | true    | vfat   | 261853184   | 129265664   |
| /vmfs/volumes/38d52d71-935a3fa7-45ca-e060cb78f2f0 |             | 38d52d71-935a3fa7-45ca-e060cb78f2f0 | true    | vfat   | 261853184   | 115683328   |
| /vmfs/volumes/508a87f0-32324f57-e08f-000c29617fae |             | 508a87f0-32324f57-e08f-000c29617fae | true    | vfat   | 299712512   | 111230976   |

esxcli storage core device list

| 10.FreeNAS_FreeNAS0                                     |  |
|---------------------------------------------------------|--|
| Display Name: FreeNAS iSCSI Disk (t10.FreeNAS_FreeNAS0) |  |
| Has Settable Display Name: true                         |  |
| Size: 40960                                             |  |
| Device Type: Direct-Access                              |  |
| Multipath Plugin: NMP                                   |  |
| Devfs Path: /vmfs/devices/disks/t10.FreeNAS FreeNAS 0   |  |
| Vendor: FreeNAS                                         |  |
| Model: FreeNAS                                          |  |
| Revision: 0                                             |  |
| SCSI Level: 5                                           |  |
| Is Pseudo: false                                        |  |
| Status: degraded                                        |  |
| Is RDM Capable: true                                    |  |
| Is Local: false                                         |  |
| Is Removable: false                                     |  |
| Is SSD: false                                           |  |
| Is Offline: false                                       |  |
| Is Perennially Reserved: false                          |  |
| Thin Provisioning Status: unknown                       |  |
| Attached Filters:                                       |  |
| VAAI Status: supported                                  |  |
| Other UIDs: vml.0200000000000000077c5843d467265654e41   |  |

• esxcli storage core adapter list

| ~ # esxcl | i storage c | ore adapter | list                         |                                                                                  |
|-----------|-------------|-------------|------------------------------|----------------------------------------------------------------------------------|
| HBA Name  | Driver      | Link State  | UID                          | Description                                                                      |
|           |             |             |                              |                                                                                  |
| vmhba0    | ata_piix    | link-n/a    | ide.vmhba0                   | (0:0:7.1) Intel Corporation PIIX4 for 430TX/440BX/MX IDE Controller              |
| vmhba1    | mptspi      | link-n/a    | pscsi.vmhbal                 | (0:0:16.0) LSI Logic / Symbios Logic 53c1030 PCI-X Fusion-MPT Dual Ultra320 SCSI |
| vmhba32   | ata_piix    | link-n/a    | ide.vmhba32                  | (0:0:7.1) Intel Corporation PIIX4 for 430TX/440BX/MX IDE Controller              |
| vmhba33   | iscsi vmk   | online      | iqn.1998-01.com.vmware:host1 | iSCSI Software Adapter                                                           |

- esxcli storage core path list (about the same as 2<sup>nd</sup> item above)
- esxcli storage core path set -option -path vmhba#:C#:T#:L#
- Get list of PSPs for the Host: esxcli storage core plugin registration list --pluginclass="PSP"

| ~ # esxcli stor | cage core plugin | n registration | listplugin-  | -class="PSP" |
|-----------------|------------------|----------------|--------------|--------------|
| Module Name     | Plugin Name      | Plugin Class   | Dependencies | Full Path    |
|                 |                  |                |              |              |
| vmw_psp_lib     | None             | PSP            |              |              |
| vmw_psp_mru     | VMW_PSP_MRU      | PSP            | vmw_psp_lib  |              |
| vmw_psp_rr      | VMW_PSP_RR       | PSP            | vmw_psp_lib  |              |
| vmw psp fixed   | VMW PSP FIXED    | PSP            | vmw psp lib  |              |

Get list of SATPs for the Host: esxcli storage nmp satp list

| ~ # esxcli storage n | mp satp list  |                                            |
|----------------------|---------------|--------------------------------------------|
| Name                 | Default PSP   | Description                                |
|                      |               |                                            |
| VMW_SATP_MSA         | VMW_PSP_MRU   | Placeholder (plugin not loaded)            |
| VMW SATP ALUA        | VMW PSP MRU   | Placeholder (plugin not loaded)            |
| VMW_SATP_DEFAULT_AP  | VMW PSP MRU   | Placeholder (plugin not loaded)            |
| VMW_SATP_SVC         | VMW PSP FIXED | Placeholder (plugin not loaded)            |
| VMW_SATP_EQL         | VMW PSP FIXED | Placeholder (plugin not loaded)            |
| VMW SATP INV         | VMW PSP FIXED | Placeholder (plugin not loaded)            |
| VMW SATP EVA         | VMW PSP FIXED | Placeholder (plugin not loaded)            |
| VMW SATP ALUA CX     | VMW PSP FIXED | Placeholder (plugin not loaded)            |
| VMW SATP SYMM        | VMW PSP FIXED | Placeholder (plugin not loaded)            |
| VMW SATP CX          | VMW PSP MRU   | Placeholder (plugin not loaded)            |
| VMW SATP LSI         | VMW PSP MRU   | Placeholder (plugin not loaded)            |
| VMW SATP DEFAULT AA  | VMW PSP FIXED | Supports non-specific active/active arrays |
| VMW SATP LOCAL       | VMW PSP FIXED | Supports direct attached devices           |

• Get list of storage device characteristics for the Host: esxcli storage nmp device list

- Add a claimriule: esxcli storage core claimrule add -r 500 -t vendor -V NewVend -M NewMod -P NMP, then load it: esxcli storage core claimrule load
  - 1. To remove a claimrule: esxcli storage core claimrule -r 500 then load it: esxcli storage core claimrule load
- Set a new default PSP for a SATP
  - 1. List SATPs & the corresponding PSPs: esxcli storage nmp satp list
  - 2. Change the default PSP: esxcli storage nmp satp set -s VMW\_SATP\_CX -p VMW\_PSP\_RR
  - 3. Reboot the Host
- Assign a new SATP (usually 3<sup>rd</sup> Party) to a device/LUN: esxcli storage nmp satp rule add -s
   VMW\_SATP\_CX -d naa.UUID
- Change PSP for a device
  - 1. List device details: esxcli storage nmp device list -d naa.UUID
  - 2. Change PSP for the device: esxcli storage nmp device set -d naa.UUID -P VMW\_PSP\_RR
- View configurations for a device based on its PSP: esxcli storage nmp psp roundrobin deviceconfig get -d naa.UUID
  - 1. Cmd above I used roundrobin but can substitute generic or fixed depending on PSP used for the device
- Set a preferred path for a device
  - Change to different "channel" or "target" or "LUN": esxcli storage nmp psp fixed deviceconfig set -d naa.UUID -p vmhba32:C0:T1:L0
  - 2. Verify change: esxcli storage nmp psp fixed deviceconfig get -d naa.UUID
  - 3. Reset the device "configured" preferred path back to default: esxcli storage nmp psp fixed deviceconfig set -d naa.UUID -E
  - 4. Verify change: esxcli storage nmp psp fixed deviceconfig get -d naa.UUID

Use <code>esxcli</code> to Troubleshoot VMkernel Storage Module Configurations

- I think this goes back to the management of MPPs, etc. (not much in Storage Guide pg. 147-149)
- Possibly use: esxcli system module list to list modules & see if loaded & enabled

Use esxcli to Troubleshoot iSCSI-Related Issues (pg. 57-58 & 62-80 CLI Concepts & Examples)

- Use esxcli iscsi namespace
  - 1. See if Software iSCSI is enabled: esxcli iscsi software get
  - 2. Enable Software iSCSI: esxcli iscsi software set -e
  - 3. List adapter associated with iSCSI: esxcli iscsi adapter list
- Use esxcli network namespace

Troubleshoot NFS Mounting & Permission Issues (pg. 49 CLI Concepts & Examples has a few general cmds)

- Use esxcli storage nfs command/namespace(list, add, remove)
- Also, see KB: http://kb.vmware.com/kb/1003967

Use esxtop/resxtop & vscsiStats to Identify Storage Performance Issues

- Reminder of metrics & values to look out for:
  - 1. DAVG device latency (at the array); > 25
  - 2. KAVG VMkernel latency; > 2
  - 3. GAVG Guest latency, which is sum of DAVG & KAVG (i.e. DAVG + KAVG); > 25-30
  - 4. CONS/s iSCSI Reservation Conflicts per second; > 20
- Refer back to 3.4 for procedure to run/gather data with vscsiStats
- Also, see again: http://thefoglite.com/2012/08/07/vscsistats/

Configure & Troubleshoot VMFS Datastores Using vmkfstools (pg. 201 Storage Guide)

- There are options for File Systems, Virtual Disks, & Devices
- Create a new VMFS: vmkfstools -C vmfs5 -b 1m -S my\_vmfs /vmfs/devices/disks/naa.UUID:1
- Upgrade an existing VMFS from v3 to v5: vmkfstools -T /vmfs/volumes/UUID
- Create a Virtual Disk: vmkfstools -c 2048m /vmfs/volumes/myVMFS/win2k3-01\_2.vmdk (or, just browse to the full VM VMFS path [i.e. /vmfs/volumes/iSCSI1/win2k3-01/] then run: vmkfstools -c 2048m win2k3-01\_2.vmdk, which creates a 2<sup>nd</sup> hard disk named "win2k3-01\_2.vmdk" for the VM)
- Rename Virtual Disk: vmkfstools -E --renamevirtualdisk OldName NewName
- Delete a Virtual Disk: vmkfstools -U win2k3-01\_02.vmdk
- List a VMFS datastore attributes: vmkfstools -P /vmfs/volumes/iSCSI1 -h

Troubleshoot Snapshot & Re-Signaturing Issues

- Refer back to 1.1
- Use: esxcli storage vmfs snapshot namespace(list,mount,resignature)

Analyze Log Files to Identify Storage & Multipathing Problems

• Probably find info in /var/log/vmkernel.log

6.5 – Troubleshoot vCenter & Host Mgmt

Identify CLI Commands & Tools Used to Troubleshoot Mgmt Issues

Troubleshoot vCenter Server Service & DB Connection Issues (For this, I used: http://kb.vmware.com/kb/1003926)

- Modify ODBC Connection DB Server Username/Pwd; verify correct DB is "connected"
- Cmd prompt to: C:\Progam Files\VMware\Infrastructure\VirtualCenter Server & run vpxd.exe -p
- "Critical" folders may be missing (i.e. /sysprep or /diagnostics); reinstall VC or recreate folders
- Look in vCenter Logs here: C:\Programdata\VMware\VMware VirtualCenter\Logs\

Troubleshoot the ESXi Firewall

- Use esxcli network firewall command/namespace to view & set rules, etc. (see KB: http://kb.vmware.com/kb/2005284)
  - 1. esxcli network firewall ruleset list to list all firewall rulesets
- Enable the firewall: esxcli network firewall set -enabled true

Troubleshoot ESXi Host Mgmt & Connectivity Issues

- Restart Host & vCenter services: service mgmt-vmware restart (hostd) and service vmwarevpxa restart
- Check the /var/log/hostd.log

- Run /etc/init.d/hostd status to check the hostd status
- Check the /var/log/vmware/vpxa.log

Utilize the DCUI & ESXi Shell to Troubleshoot, Configure, & Monitor an Environment

• This has already been covered in previous sections

# **SECTION 7**

7.1 – Secure Hosts

Identify Configuration Files Related to Network Security

- /etc/vmware/esx.conf file has firewall services
- /etc has dhclient-#.conf, host.conf, nsswitch.conf, etc.

Customize SSH Settings for Increased Security

- See KB: http://kb.vmware.com/kb/1017910 , to enable TSM Local and Remote SSH via DCUI
- Or, via vSphere Client > Configuration tab > Software box, Security Profile link, Properties hyperlink by Services section, click SSH and ESXi Shell → Options button to Start the service(s)
- Cmd line: vim-cmd hostsvc/start\_esx\_shell and vim-cmd hostsvc/enable\_ssh then vimcmd hostsvc/start\_ssh

Generate ESXi Host Certificates (pg. 72 Security Guide)

- Put Host in Maintenance Mode
- Log into ESXi Shell (DCUI or Putty, not vMA..gave me access denied errors upon chg'ing files)
- Rename & backup existing certs:
  - 1. cd /etc/vmware/ssl
  - 2. mv rui.crt orig.rui.crt
  - mv rui.key orig.rui.key
- Generate Certificate: /sbin/generate-certificates
- Restart the Host
  - 1. Or place Host in Maintenance Mode, generate new Cert, then run: /etc/init.d/hostd restart
  - vCenter will probably not recognize the Host's new cert and will 'disconnect' the Host; rt-click the Host > Connect, then re-enter credentials to re-add the Host back to vCenter
  - 3. Compare timestamps of new certs with the backed up ones to confirm new certs: cd /etc/vmware/ssl then ls -la
- Once Host is re-added, then Exit Maintenance Mode

Replace Default Certificate with CA-Signed Certificate (pg. 32-39 vSphere Examples & Scenarios Guide)

- Rename the original rui.cert & rui.key files as noted in the "Generate New Certs" section above
- CMD Prompt & cd to the openssl directory (i.e. cd c:\openssl-win32\bin)
- Edit the openssl.cfg file in C:\openssl\bin
  - 1. Modify [ CA\_Default ]: dir =
  - 2. Modify [ req ] change: default\_bits = 1024 (or 2048 if CA server requires it)
  - 3. Modify [ req ] change: default\_keyfile = rui.key
- Generate Custom Cert
  - 1. Open OpenSSL via cmd prompt & cd c:\openssl\bin (NOTE: if not logged on as an admin, run cmd prompt "as" admin)
  - 2. Generate key: openssl genrsa 1024 > rui.key
  - 3. Generate Cert: openssl req -new -nodes -out rui.csr -config openssl.cfg
  - 4. Enter appropriate information as it's required
  - 5. Open the .csr with a text editor, copy it & submit to a CA

- 6. Once received back, rename the file as rui.crt file & generate the .pfx file: openssl.exe pkcs12 -export -in rui.crt -inkey rui.key -name rui -passout pass:testpassword -out rui.pfx
- Copy the new certs to the /etc/vmware/ssl directory and rename them rui.crt & rui.key
- See: http://kb.vmware.com/kb/1029944 , http://kb.vmware.com/kb/2015499 , & http://kb.vmware.com/kb/2015421

# Configure SSL Timeouts (pg. 76-77 Security Guide)

- Via Shell (DCUI or Putty)
- cd /etc/vmware/hostd
- Edit the config.xml file: vi config.xml
  - 1. Enter the <readTimeoutsMs> in milliseconds
  - 2. Enter the <handshakeTimeoutMs> in milliseconds
  - 3. At the <vmacore> section, scroll to the headings (http & ssl) & press "l" to insert the below lines

```
    ...
    <http>
    <readTimeoutMs>20000</readTimeoutMs>
    <http>
    ...
    <ssl>
    ...
    <handshakeTimeoutMs>20000</handshakeTimeoutMs>
    ...
    </ssl>
    ...
    </ssl>
    ...
    </ssl>
    ...
    </ssl>
    ...
    </ssl>
    ...
    </ssl>
    ...
    </ssl>
    ...

    <
```

• Restart hostd - /etc/init.d/hostd restart

Enable Strong Passwords & Configure Password Policies (pg. 93 vSphere Security Guide)

- DCUI or Shell to a Host
- Edit password file: vi /etc/pam.d/passwd
  - 1. Edit: password requisite line: "...retry=# min=#,#,#,#,#" (min=N0,N1,N2,N3,N4)
  - 2. NO = char's req'd for pwd using char's from 1 class
  - 3. N1 = char's req'd for pwd using char's from 2 classes
  - 4. N2 = words used for a passphrase, 8-40 char's long (ea word)
  - 5. N3 = char's req'd for pwd using char's from 3 classes
  - 6. N4 = char's req'd for pwd using char's from 4 classes

Identify Methods for Hardening VMs (pg. 87-91 Security Guide)

• Review Host logs the VM is on: hostd, vmkernel, vmksummary, vmkwarning

Analyze Logs for Security-Related Msgs

• See item just above, last bullet

7.2 – Configure & Maintain ESXi Firewall

•

Identify esxcli Firewall Configuration Commands

This has been discussed elsewhere, but esxcli network firewall is the namespace to use 1. Can use: ruleset, get, load, refresh, set, or unload namespaces

Create a Custom Service (pg. 36-37, Security Guide)

• See KB: http://kb.vmware.com/kb/2008226

Set Firewall Security Level

- Retrieve settings: esxcli network firewall get
- Enable: esxcli network firewall set --enable true
- Turn off: esxcli network firewall unload

#### **SECTION 8**

8.1 - Execute Cmdlets & Customize Scripts Using PowerCLI

Identify Cmdlet Concepts

• No real references; suggest viewing #vBrownBag session with @Josh\_Atwell

Identify Environment Variables Usage

• No real references; I guess defining a variable is done using \$, for example: \$host = Cmdlets

Install & Configure PowerCLI (pg. 13-14 PowerCLI Guide)

- Download & install on a supported system (pretty basic...double-click the .exe, Next, Next....Install)
- Open and initially run: Set-ExecutionPolicy RemoteSigned

Install & Configure VUM Powerhell Library

- Download & Install (pretty basic...double-click the .exe, Next, Next, Install)
- List VUM Cmdlets to verify install: open PowerCLI & Run: Get-Command -PSSnapin VMware.VumAutomation

Use Basic & Advanced Cmdlets to Manage VMs & ESXi Hosts

- Online reference: http://www.vmware.com/support/developer/PowerCLI/PowerCLI501/html/index.html
- Basic Cmdlets review pg. 17-18, User Guide
- 1. VMs
  - a. List all VMs in vCenter: Get-VM
  - b. Start a VM: Get-VM vmName | Start-VM (or Stop-VM, Suspend-VM, Restart-VM)
     1) Or simply: Start-VM vmName
  - c. Shutdown Guest OS gracefully: Shutdown-VMGuest vmName
  - d. Migrate a VM from Host1 to Host2: Get-VM -Name vmName -Location Host1 | Move-VM -Destination Host2
  - 2. Hosts
    - a. List all Hosts in vCenter: Get-VMHost
    - b. Add a standalone Host to Datacenter object: Add-VMHost -Name hostName -Location (Get-Datacenter Lab) -User root -Password VMware1!
    - c. Place a Host in Maintenance Mode
      - 1) \$host = Get-VMHost -Name hostName
      - 2) \$hostCluster = Get-Cluster -VMHost \$host
      - 3) \$updateHostTask = Set-VMHost -VMHost \$host -State "Maintenance" -RunAsync
        - NOTE: the -RunAsync parameter migrates or powers down currently running VMs on Host
      - 4) Get-DRSRecommendation -Cluster \$hostCluster | where {\$.Reason -eq "Host is entering Maintenance Mode"} | Apply-DRSRecommendation
      - 5) \$myUpdateHost = Wait-Task \$updateHostTask
- Advanced Cmdlets Pg. 19-27, User Guide
- Get, Set, New, Remove Cmdlets
  - Can type Get-Help Get-<object> for more info on command & end with -Examples for usage To export a file use: Export-CSV "C:\Directory\filename.csv"

- 1. Or, for HTML: | ConvertTo-HTML -Fragment
- 2. Or: Generate-Report > "\$Folder\ReportName.html"

Use Web Service Access Cmdlets (i.e. API Access Cmdlets; pg. 33 User Guide)

• Cmdlets: Get-View & Get-VIObjectView

Use Datastore & Inventory Providers

- Inventory Pg. 35, User Guide
- Datastore Pg. 36, User Guide

Given a Sample Script, Modify the Script to Perform a Given Action

• Really nothing to state here...it is what it is. Study the above items and be prepared to modify a script

8.2 - Administer vSphere Using vMA

Identify vMA Specific Commands

- Add target server: **vifp** addserver fqdn
- Remove target server: **vifp removeserver fqdn**
- List servers to verify add: vifp listservers
- Set target as default for use with fastpass: vifptarget -s fqdn
- Clear target server: vifptarget -c

Add/Remove Target Servers

• See above

Use vmkfstools to Manage VMFS Datastores

• Refer back to 6.4; some examples were presented there

Use vmware-cmd to Manage VMs (pg. 104-106 CLI Concepts & Examples)

- Run vmware-cmd --help on use case for this command
  - 1. List VM vmx files: vmware-cmd -1
  - Get a VM state: vmware-cmd /vmfs/volumes/UUIDofDatastore/vmFolder/vm.vmx getstate
  - 3. Start/Stop/Suspend VM: vmware-cmd /vmfs/...../vm.vmx start
  - 4. Get a VM uptime: vmware-cmd /vmfs/..../vm.vmx getuptime
  - 5. Register VM: vmware-cmd -s register <config\_file\_path> <datacenter> <resourc\_pool>

Use esxcli to Manage ESXi Host Configurations

• esxcli has been covered in previous sections; just set a target Host then run the appropriate commands

# **SECTION 9**

9.1 – Install ESXi With Custom Settings

Create/Edit Image Profiles (pg. 129 vSphere Install & Setup Guide)

- Use PowerCLI
- Run Get-Help Cmdlet for more info on a command
- List Software Packages or Image Profiles: Get-EsxSoftwarePackage or Get-EsxImageProfile

### Procedure

- 1. Add Software Depot: Add-EsxSoftwareDepot
  - C:\Support\Depot\ESXi51Install\_BLD469512\_Depot.zip
- 2. Verify the add: Get-EsxImageProfile
- 3. Create the Image Profile:
- New-EsxImageProfile -CloneProfile "ESXi-5.1.0-469512-Standard" -Name
- "FirstBoot" (quotes aren't needed if there are no spaces in the names used)
  - a. NOTE: if wanting to create a brand new image without cloning:
  - New-EsxImageProfile -NewProfile -ProfileName "New Profile" -Vendor MyOrg
- Add more packages to current Image Profile as needed (pg. 131 vSphere Install & Setup Guide):
  - 1. Add-EsxSoftwareDepot C:\Support\Depot\Name\_bundle.zip
  - Verify the add & get pkg Name to add: Get-EsxImageProfile | sort -Property Vendor
     a. NOTE: the sort parameter isn't necessary but could be easier to find the pkg Name to add
  - Add 3<sup>rd</sup> Party pkg to current (i.e. VCAP5-DCA) image: Add-EsxSoftwarePackage -ImageProfile FirstBoot -SoftwarePackage net-bna (or whatever the 3<sup>rd</sup>-party pkg Name was retrieved in Step 2)
  - 4. Verify add: Get-EsxImageProfile FirstBoot | Select-Object -ExpandProperty VibList, & find the 3<sup>rd</sup>-party pkg Name just added in Step 3
  - 5. To remove VIB (3<sup>rd</sup>-party pkg) just added: Remove-EsxSoftwarePackage -ImageProfile FirstBoot -SoftwarePackage net-bna (or again, whatever the 3<sup>rd</sup>-party pkg Name was retrieved in Step 2)
  - 6. Verify the removal (I added addt'I cmds to sort the list by Vendor to see the Brocade pkg at the top, if it were still installed; or, you can simply type: Get-EsxImageProfile FirstBoot): Get-EsxImageProfile FirstBoot | Select-Object -ExpandProperty VibList | Select Name, Vendor | sort -Property Vendor
  - 7. After you have the Image with all VIBs you want, export to ISO to place on a CD for install, or export as a "zip" bundle to use with VUM (pg. 132 vSphere Install & Setup Guide): Export-EsxImageProfile -ImageProfile FirstBoot -ExportToISO -FilePath
    - C:\Support\Depot\NewImage.iso (Note: to export to zip, use the -ExportToBundle property)
    - a. NOTE: Another good real-world sample of how to do this is shared by Duncan Epping in adding the HA agent to your ESXi Image; I added his blog URL on this topic in 9.2 below
  - 8. Straightline Example to create Custom Image
    - a. Add-EsxSoftwareDepot "path"
    - b. Get-EsxImageProfile
    - C. New-EsxImageProfile -CloneProfile ESXi-5.0.0-469512-standard -Name NewProfile -Vendor VendorName -AcceptanceLevel PartnerAccepted
    - d. Get-EsxSoftwarePackage
    - e. Add-SoftwarePackage -ImageProfile NewProfile -SoftwarePackage pkgName
    - f. Get-EsxImageProfile NewProfile | Select-Object -ExpandProperty VibList | ft -AutoSize
    - g. Export-EsxImageProfile NewProfile -ExportToISO C:\Support\Name.ISO

#### Install/Uninstall Custom Drivers

 Some custom drivers can be downloaded on VMware's download site in the "Drivers & Tools" tab, Driver CDs section

| Product Downloads Drivers & Tools Open Source                                                         |                  |              | Need help downloading |
|----------------------------------------------------------------------------------------------------|------------------|--------------|-----------------------|
| Rows: Expand All   Collapse All                                                                       |                  |              | + Filter              |
| DRIVER / TOOL                                                                                         | VERSION          | RELEASE DATE |                       |
| OEM Customized Installer CDs                                                                          |                  |              |                       |
| Driver CDs                                                                                            |                  |              |                       |
| VMware ESXi5.x Driver CD for Chelsio T4 series adapters                                               | 1.1.0            | 2012-08-24   | View Download         |
| VMware ESXi 5.0 Driver CD for Emulex LPe16002 16G Fibre Channel HBA                                   | 8.2.4.141.55     | 2012-08-17   | View Download         |
| The ESXI 5.0 driver includes support for version 5.2.1.29800 of the<br>Adaptec by PMC aacraid driver. | 5.2.1.29800      | 2012-08-16   | View Download         |
| VMware ESX/ESXi 5.0 Driver CD for mpt2sas controllers                                                 | 14.00.00.00.1vmw | 2012-08-09   | View Download         |
| VMware ESXI 5.0 Driver for Intel 82580 and 1350 Gigabit Ethernet<br>Controllers.                      | 3.4.7.3          | 2012-08-08   | View Download         |

- See previous section as it goes through adding 3<sup>rd</sup> Party drivers (pkg) to a Image Profile as well as removal
  - 1. Download the bundle zip
  - 2. Add the bundle as a Depot
  - 3. Get the bundle Name to add
  - 4. Add the bundle Name to Image Profile
  - 5. Verify bundle was added
- Also, see KB: http://kb.vmware.com/kb/2005205

Configure Advanced Boot Loader Options (pg. 46-47 vSphere Install & Setup Guide)

- The default "kickstart" file, ks.cfg, is located in the initial RAM Disk at /etc/vmware/weasel/ks.cfg
- At ESXi install, press Shift+O at bootloader, then enter commands to load a ks.cfg file
  - 1. Sample cmd: ks=<location of install script><boot command line options>
  - 2. Example actual cmd: ks=cdrom:/CustomKS.cfg nameserver=10.100.1.1 ip=10.100.2.21 netmask=255.255.255.0 gateway=10.100.2.252
- When creating a 'ks' file, rename it to customks.cfg ...can NOT use ks.cfg
- Script options located on pg. 49-54, Install & Setup Guide and KB: http://kb.vmware.com/kb/2004582

Configure Kernel Options (pg. 56-57 vSphere Install & Setup Guide)

• Not much really listed except that options are in the boot.cfg file & specifically the kernelopt= line

9.2 – Install ESXi With Auto Deploy

Install Auto Deploy Server (Good blog by Duncan Epping: http://www.yellow-bricks.com/2011/08/25/using-vsphere-5-auto-deploy-in-your-home-lab/)

- Install on vCenter (or other Host) using vCenter install media
  - 1. NOTE: On Destination Folder screen, change the repository location and max size
  - 2. Also, Auto Deploy is part of the vCenter Server Appliance; to configure, Log on > Services tab > Auto Deploy, Save settings
- Install a TFTP Server: free tool = Solarwinds TFTP Server
  - In vCenter: Home > Administration > Auto Deploy, click Download TFTP Boot Zip to unzip the files, then place them in the Storage directory of the TFTP Server (open the TFTP server > General tab and place these files in the directory listed)
- Create DHCP Reservations for Hosts
  - 1. Modify Items #66 & #67 under DHCP Scope Options for IP of TFTP server and name given in vCenter AutoDeploy window (e.g. undionly.kpxe.vmw-hardwired)
  - Create a DHCP reservation & DNS Host/PTR Records for Hosts (Duncan doesn't mention in his post to add a Reservation, but not doing so caused me issues in my VMware Workstation testing; I recommend doing so)
- At this point, you can probably boot the new Host & see it try to pick up an ESXi image but fail to do so

Utilize Auto Deploy Cmdlets to Deploy ESXi Hosts (Cmdlet reference is on pg. 70 vSphere Install & Setup Guide)

- Now, after doing the above initial Auto Deploy steps, PowerCLI is needed to create a Deployment Rule for the Hosts: New-DeployRule -Name InitialHostBoot -Item FirstBoot -Pattern "model=VMware Virtual Platform"
  - 1. This Rule creates a new Rule named InitialhostBoot; the -Item parameter is used to retrieve an Image Profile (custom/cloned) that I created earlier (see 9.1)
  - 2. After the -Pattern parameter above, IP Range, "ipv4=192.168.199.11-192.168.199.21", can be used or use -Allhosts parameter and any Host will 'grab' & use the Rule
  - 3. If you want to fully remove/delete a Deploy Rule: Remove-DeployRule -DeployRule DeployRuleName -delete
    - a. NOTE: I had a hard time figuring out how to fully delete Deploy Rules; if you do not use the delete parameter, the Rules will not be fully removed & will continue to show if you type Get-DeployRule
- To verify the Rules were created: Get-DeployRule
- Once a Rule is created, it then needs to be "activated" for use: Add-DeployRule InitialHostBoot (do the same for any additional Rule created)
- Verify activation: Get-DeployRuleSet
- This post by Joe Keegan shows how to add Rules in a specific place set (order) as each rule is assigned a number (starting at 0) upon its activiation; knowing how to do this is useful if you have a -Allhosts Rule added already, but need to create a new Rule that needs to take place before this -Allhosts Rule: http://infrastructureadventures.com/2012/03/19/vmware-auto-deploy-rules-rule-sets/
- Boot up a Host and watch the magic! 🙂
  - Troubleshooting note if using a different ESXi version for the Image will cause a 'timeout wating for vpxa to start' error in vCenter & though the Host will get ESXi installed, it will fail to add to vCenter
- Straightline Example
  - 1. Install Auto Deploy
  - 2. Go into Auto Deploy with vSphere Client, copy the DHCP info, & download the TFTP files
  - 3. Modify DHCP options 66 & 67
  - 4. Add-EsxSoftwareDepot c:\path\zip
  - 5. Add-EsxSoftwareDepot http://IPofVCenter/vSphere-HA-depot
  - Get-EsxImageProfile & Get-EsxSoftwarePackage
  - 7. New-EsxImpageProfile -CloneProfile ESXi-5.0.0-469512-standard -Name MyImageProfile
  - 8. Get-EsxImageProfile
  - 9. Add-EsxSoftwarePackage -ImageProfile MyImageProfile -SoftwarePackage pkgName
  - 10. New-DeployRule -Name FirstBoot -Item MyImageProfile -AllHosts
  - 11. Add-DeployRule -DeployRule FirstBoot
  - 12. Boot a Host
  - 13. Configure Host
  - 14. Create a Host Profile named ESXiHostProfile
  - 15. New-DeployRule -Name ProductionBoot -Item MyImageProfile, ESXiHostProfile, ClusterName -Pattern vendor=HWidentifier
  - 16. Add-DeployRule -DeployRule ProductionBoot
  - 17. Remove-DeployRule FirstBoot -delete
  - 18. Boot Hosts
  - 19. Assign Host Profile to Hosts
  - 20. Create Answer File by providing input
  - 21. Reboot Hosts
  - 22. Export-EsxImageProfile ProductionBoot -ExportToISO C:\Path\Name.ISO Or Export-EsxImageProfile ProductionBoot -ExportToBundle C:\Path\Name.zip

# Configure Bulk Licensing (pg. 76 vSphere Install & Setup Guide)

- Connect-VIServer vc.lab.local -user vi-admin -password VMwarel!
- \$licenseDataManager = Get-LicenseDataManager
- \$hostContainer = Get-Datacenter -Name Lab
- \$licenseData = New-Object VMware.Vim.Automation.License.Types.LicenseData
- \$licenseKeyEntry = New-Object
- VMware.Vim.Automation.License.Types.LicenseKeyEntry
- \$licenseKeyEntery.TypeID = "vmware-vsphere"
- \$licenseKeyEntry.LicenseKey = "xxxxx-xxxxx-xxxxx-xxxxx"
- \$licenseData.LicenseKeys += \$licenseKeyEntry
- \$licenseDataManager.UpdateAssociatedLicenseData(\$hostContainer.Uid, \$licenseData)
- \$licenseDataManager.QueryAssociatedLicenseData(\$hostContainer.Uid)
- Provision a Host with Auto Deploy & assign them to the Datacenter or Cluster the license was assigned to
- Log into vCenter > Host > Configuration tab > License Features link and check for correct License

# Provision/Re-Provision ESXi Hosts Using Auto Deploy

- Provision
  - 1. Configure Host Boot Order in BIOS to be Network for PXE Boot via TFTP
  - 2. Boot Host and it should deploy with an Image, using procedures noted above
- Re-Provision (pg. 82 vSphere Install & Setup Guide)
  - 1. Simple reboot of Host after it already used Auto Deploy
    - a. Host uses initial Image as was created above
    - b. Place Host in Maintenance Mode then Reboot the Host
  - 2. Reboot with answer file
  - 3. Reprovision with different Image Profile
    - a. Create new Image with PowerCLI & Image Builder (see 9.1)
    - b. Add the bundle: Add-EsxSoftwareDepot C:\Directory\File.zip
    - c. Change the Rule assigned to Hosts: Copy-DeployRule NewRuleName -ReplaceItem NewImageProfile
    - d. Test the Rule for compliance:
      - 1) Copy-DeployRule -DeployRule TestRule -ReplaceItem MyNewProfile
      - 2) Get-VMHost -Name Host1 (Verify Host wanting to update is accessible)
      - 3) \$testRule = Test-DeployRuleSetCompliance Host1
      - 4) \$testRule.itemList (lists differences between new RuleSet and current/original RuleSet)
      - 5) Repair-DeployRuleSetCompliance \$testRule (assign new RuleSet to Host upon Host
        reboot)
  - 4. Reprovision with different Host Profile
    - a. If a Host required user input for attaining a Host Profile from a previous reboot, answers are saved in vCenter in an answer file. If new answers are needed, with vSphere Client re-Apply the Profile and input will again be asked for

Configure an Auto Deploy Reference Host (pg. 116-117 vSphere Install & Setup Guide)

- Once the first Host is deployed, configure settings vSwitch(s), NTP, Syslogging, Dump Collection (not supported in environments running vDS), Security, etc. then create a 'base' (i.e. Reference) Host Profile to use with Auto Deploy
  - 1. Log into vCenter > Host Profiles and Export the Host Profile to be used
  - 2. Get Host Profile Name: Get-VMhostProfile Host1 -user root -password VMware1!
  - 3. Create a Rule with this Host Profile (Host\_Profile) & assign to 'all' or IP Range of Hosts: New-DeployRule -Name First-Time-Boot-Test -Item Host\_Profile -Pattern "model=VMware Virtual Platform", "ipv4=192.168.199.11-192.168.199.21"
  - 4. Add Rule to RuleSet (i.e. 'Activate' it): Add-DeployRule First-Time-Boot-Test

5. Boot up unprovisioned Hosts to get this new Rule with Host Profile, or run the Test Compliance procedures described above

Authored by: Shane Williford For Public Use, but give credit to author & bloggers when various areas of this document are referred to